#### Инструкция «Регистрация на курс»

**Обратите внимание**: форму регистрации необходимо заполнять с персонального компьютера или ноутбука.

 1. Перейдите по ссылке

 https://open.vyatsu.ru/release/finansovaya-kultura-i-finansovaya-kiberbezopasnost

| 🕈 Киров |                                                           | 🞝 Авторизация 👻 |
|---------|-----------------------------------------------------------|-----------------|
|         | Открытый университет<br>Образовательный маркетплейс ВятГУ |                 |
|         | Финансовая культура и финансовая<br>кибербезопасность     |                 |

2. Пролистайте вниз

| Я впервые регистрируюсь на мероприятие |
|----------------------------------------|
| Зарегистрироваться                     |
| У меня уже есть учетная запись         |
| Авторизоваться                         |

3. Нажмите кнопку «Зарегистрироваться»

| ю не содержит описания |                                        |  |
|------------------------|----------------------------------------|--|
|                        | Я впервые регистрируюсь на мероприятие |  |
|                        | Зарегистрироваться                     |  |

# Регистрация участника платформы

Введите **свою дату рождения**, или **дату рождения ребёнка**, если Вы регистрируете его и являетесь его законным представителем.

| Дата рождения 12.06.2012 🖻              |                   |
|-----------------------------------------|-------------------|
| Фамилия ребенка                         |                   |
| Имя ребенка                             |                   |
| Отчество ребенка                        |                   |
| Адрес электронной почты                 |                   |
| Введите адрес электронной почты еще раз | Активация Windows |

#### 2. Придумайте пароль, повторите его, убедитесь, что пароли совпадают

| Придумайте пароль        |  |
|--------------------------|--|
| Пароль                   |  |
|                          |  |
| Сложность пароля: Слабый |  |
|                          |  |
| Повторный пароль         |  |
|                          |  |
| Пароли совпадают: да     |  |

## 3.Заполните предыдущее место обучения

| Предыдущее место обучения |
|---------------------------|
| ВятГГУ                    |

4. Введите данные родителя

| Данные законного представителя |  |
|--------------------------------|--|
| Фамилия                        |  |
| Иванова                        |  |
| Имя                            |  |
| Анна                           |  |
| Отчество                       |  |
| Васильевна                     |  |

## 5. Поставьте галочку

| ⊃ n                                                                                                    | дтверждаю ознакомление с Политикой обработки персональных данных в ВятГУ и даю согласие на обра<br>ика.                                                                                                    | аботку персональных данных от законного представителя                                                                                                    |  |
|----------------------------------------------------------------------------------------------------|----------------------------------------------------------------------------------------------------|----------------------------------------------------------------------------------------------------|--|
| В соо<br>Феду<br>свое<br>уние<br>одно<br>(пре<br>испо<br>фамм<br>Вятт<br>ресу<br>Под-у<br>Вятт<br>обы<br>защи<br>Разр<br>трет<br>Насто<br>(обе<br>мож<br>Я увув<br>Вып<br>зако | оответствии с Конвенцией о защите физических лиц при автоматизированной обработке персональных д<br>деральным законом от 19.12.2005 № 160-09 с заявлениями, статьями 6, 9 Федерального закона от 27.07.20<br>рей волей и в своем интересе, даю федеральному государственному бюджетному образовательному учрем<br>иверсите» (далее – ВятГУ), находящемуся по адресу: 610000, Кировская обл., г. Киров, ул. Московская, д. 36<br>означное согласи на сбор и обработку (запись, систематизацию, накопление, хранение, улочнение (обни<br>едоставление, доступ), обезличивание, блокирование, удаление, уничтожение) мож персональных данны<br>пользования таковых, в том числе с передачей персональных данных по информационно-телекоммуника<br>имилия, имя, отчество; дата рохдения; адрес электронной почты – в целях обеспечения моей регистрации,<br>гГУ», расположенной в информационно-телекоммуникационной сети «Интернет» по адресу https://open.y<br>сурсам и функционалу онлайн-платформы.<br>игрерждаю, что мые известны и понятны принципы и условия обработки моих персональных данных, пре<br>гГУ (далее – Политика обработки ПДн), размещенной на официальном сайте ВятГУ в сети Интернет. С Поли<br>трерждаю, что мые известны и понятны принципы и условия обработке персональных данных, пре<br>гГУ (далее – Политика обработки ПДн), размещенной на официальном сайте ВятГУ в сети Интернет. С Поли<br>треи маки, иссле действука, а также юридические послестиено тиза предоставить ВятГУ свои персональ<br>врешаю ВятГУ поручать обработку моих персональных данных и теетом лицам из числа работников ВятГУ для достижения целей, указанных и необходимсть ки вая<br>треимания) персональных данных по причине отзыва согласия или по иным основаниям. Согласие на с<br>кезт бъть отзвано мною на основании меето завления и (кацептовании) и до момента передачи персональ<br>езодимие! о) том, что в случае получения ВятГУ мето письменного на почтовый адрее БатГУ или во<br>тольнения требований законодательства Российской Федерации вправе продолжить обработку моих перс<br>онодательством.<br>ВВЕСЦИСТЕ буквы с караре сийской Федерации вправе продолжить об | данных, ратифицированной Российской Федерацией<br>доб № 152-Ф3 «О персональных данных», действуя свободно,<br>ждению высшего образования «Вятский государственный<br>б, информированное, конкретное, поредистное, сознательное и<br>овление, изменение), извлечение, использование, передачу<br>вых как с использованием средств автоматизации, так и без<br>ционным сетям ВятГУ и по сети Интернет или без таковых:<br>, авторизации на онлайн-платформе «Открытый университет<br>yatsuru/ (далее – онлайн-платформеа), и получения доступа к<br>едусмотренные Политикой обработки персональных данных в<br>итикой обработки ПДн полностью согласен (согласна). Цели,<br>полнения, права и обязанности сторон в области обработки и<br>ыые данные мне разъяснены и понятны.<br>4, а также передавать все вышеуказанные персональные данные<br>ных данных на архивное хранение либо до уничтожения<br>обработку персональных данных, ГягГУ с целью<br>сональных данных в течение срока и в объеме, установлен (Согласна). (Согновления)<br>сональных данных данных в течение срока и в объеме, установлен (Согласна) (Согласна) (Согласна)<br>сональных данных данных в течение срока и в объеме, установлен (Согласна) (Согласна) (Согласна) (Согласна) (Согласна) (Согласна) (Согласна) (Согласна) (Согласна)<br>сональных данных в течение срока и в объеме, установлен (Согласна) (Согласна) ( |  |
|                                                                                                    | Р FZ TE<br>Подтвердите, что вы не робот.                                                                                                    |                                                                                                    |  |
|                                                                                                    | PFZTE                                                                                                    |                                                                                                    |  |
|                                                                                                    | Введите символы, которые показаны на картинке.                                                                                                    |                                                                                                    |  |

7. Нажмите кнопку Зарегистрироваться

Зарегистрироваться

8. Введите только что зарегистрированный адрес электронной почты и придуманный пароль. Нажмите кнопку «Войти».

| Войти                                           | Восстановить пароль |
|-------------------------------------------------|---------------------|
| о имени пользователя / адресу электронной почты |                     |
|                                                 |                     |
|                                                 |                     |
| 5                                               |                     |

9. После ввода данных у Вас откроется страница образовательной программы.

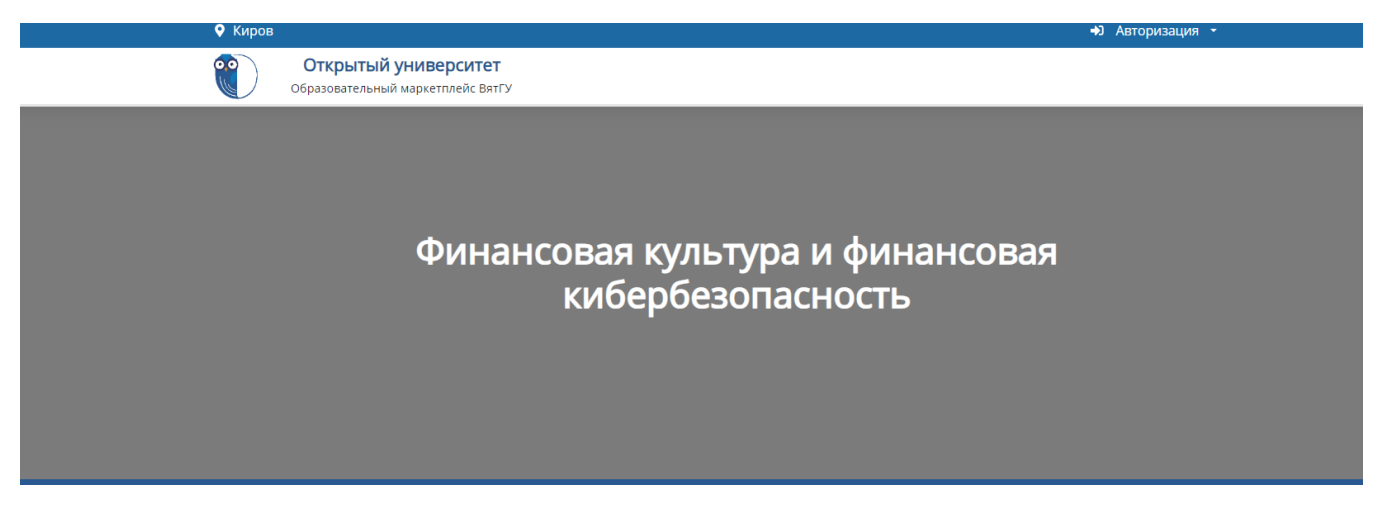

Если страница не открылась, ещё раз перейдите по ссылке:

https://open.vyatsu.ru/release/finansovaya-kultura-i-finansovaya-kiberbezopasnost

10.Заполните данные о родителе

| Законный представитель                                |   |
|-------------------------------------------------------|---|
| Введите данные законного представителя                | × |
| Фамилия законного представителя                       |   |
|                                                       |   |
| Имя законного представителя                           |   |
|                                                       |   |
| Отчество законного представителя                      |   |
|                                                       |   |
| Дата рождения законного представителя<br>дд.мм.гггг 📋 |   |

11.Введите данные ребенка:

| Pe   | бенок                    |
|------|--------------------------|
| Фам  | илия                     |
|      |                          |
|      |                          |
| Имя  |                          |
|      |                          |
|      |                          |
| Отч  | ество                    |
|      |                          |
| Дата | а рождени я дд.мм.гггг 🗖 |
| Адр  | ес регистрации           |
|      |                          |
| Гра  | кданство                 |
|      |                          |
| Обр  | азовательное учреждение  |
|      |                          |
|      |                          |
| Кла  |                          |
|      |                          |

| Номер телеф  | она         |  |  |
|--------------|-------------|--|--|
|              |             |  |  |
|              |             |  |  |
| Адрес электр | онной почты |  |  |
| Адрес электр | онной почты |  |  |

Не забывайте поставить нужные галочки:

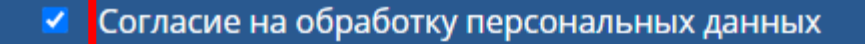

В соответствии с п. 4 ст. 9 Федерального закона «О персональных данных» от 27.07.2006 № 152-ФЗ даю согласие ФГБОУ ВО «Вятский государственный университет», находящемуся по адресу: 610000, г. Киров, ул. Московская, 36, на обработку моих персональных данных, а именно: фамилии, имени, отчества, даты рождения законного представителя, фамилии, имени, отчества, даты рождения ребенка, адреса регистрации, гражданства, образовательного учреждения, класса, номера телефона и адреса электронной почты, с целью учета субъектов договорных отношений, включая сбор, систематизацию, накопление, хранение, уточнение (обновление, изменение), использование, обезличивание, блокирование, уничтожение. Настоящее согласие действует со дня его подписания до дня отзыва в письменной форме.

Согласие на создание простой электронно-цифровой подписи информационной системы "Открытый университет ВятГУ"

6. Заполните поле подтверждения согласия на подписание заявления

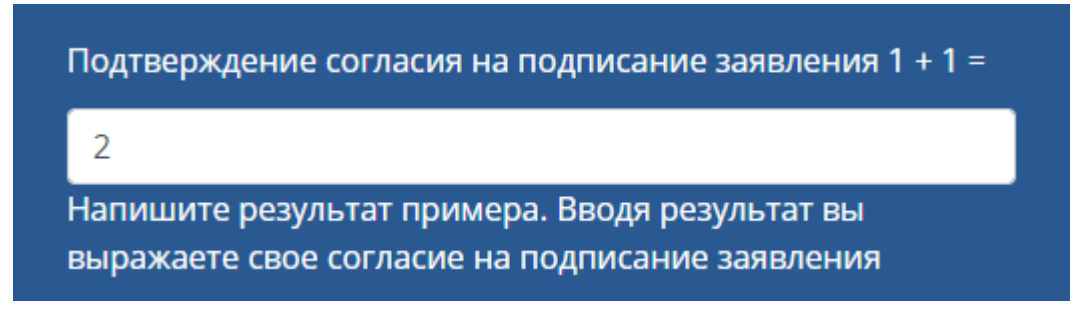

### 7.После того как Вы заполните ВСЕ поля формы, нажмите кнопку ЗАРЕГИСТРИРОВАТЬСЯ

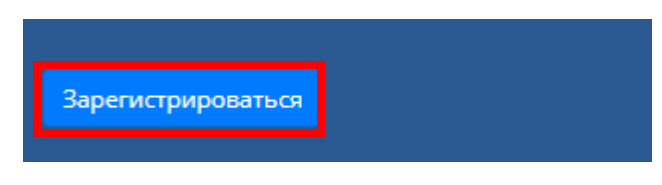

После нажатия кнопки, Вам нужно зайти в личный кабинет, где в течение 15 минут Вы увидите свою заявку на обучение по образовательной программе:

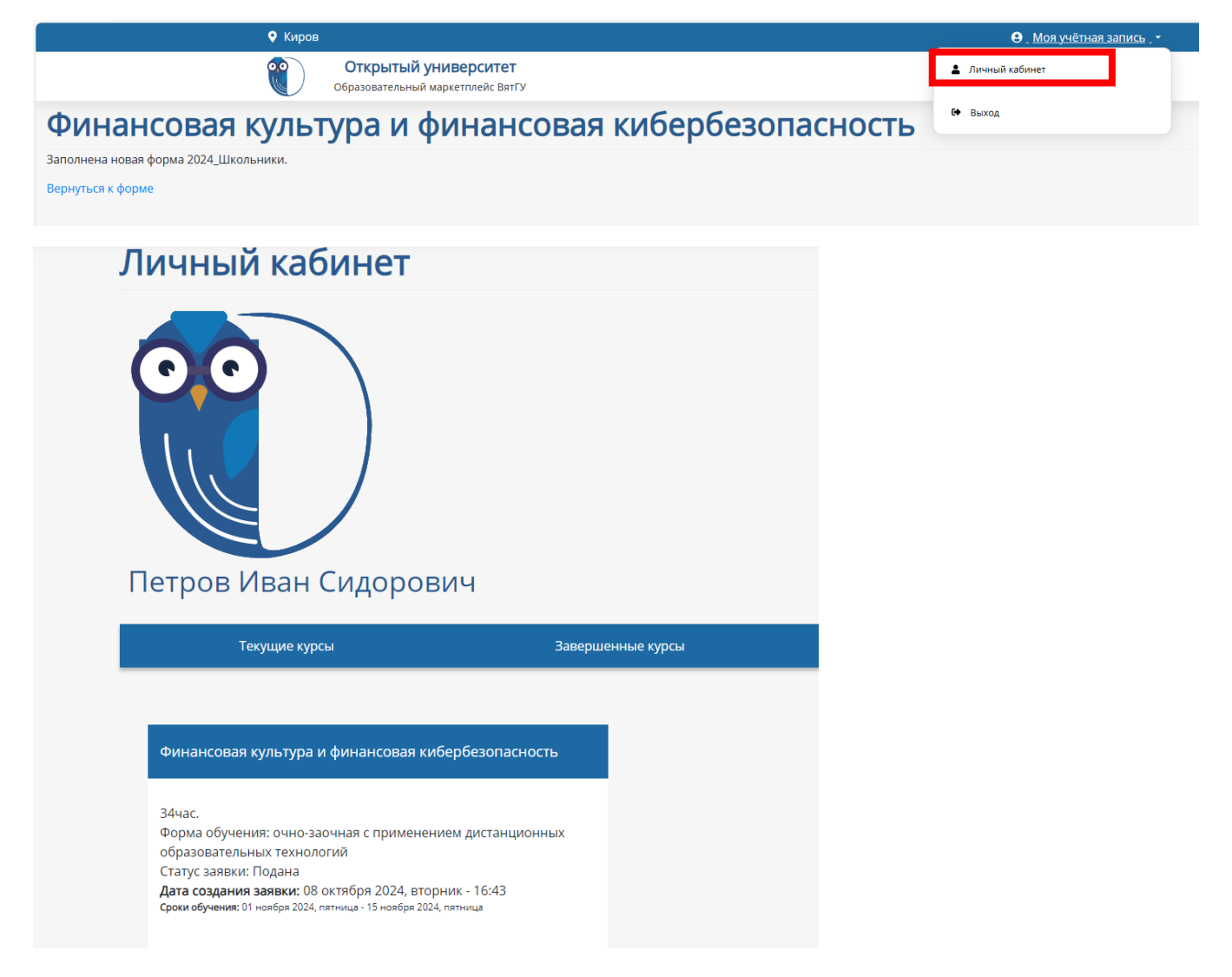

Когда ваши документы будут проверены специалистом по учебно-методической работе Управления дополнительного образования, в личном кабинете статус заявки изменится с «Подана» на «Идет обучение»

| Финансовая культура и финансовая кибербезопасность                                                                                                    |
|----------------------------------------------------------------------------------------------------|
| 34час.<br>Форма обучения: очно-заочная с применением дистанционных<br>образовательных технологий<br>Статус заявки Подана<br><b>Дата создания заявки:</b> 09 октября 2024, среда - 09:50<br><b>Сроки обучения</b> : 01 ноября 2024, пятница - 15 ноября 2024, пятница |

**Обратите внимание!** После обработки заявки в личном кабинете появится кнопка "Перейти к курсу".

| Финансовая культура и финансовая кибербезопасность                                                        |
|----------------------------------------------------------------------------------------------------|
| 34час.                                                                                                    |
| Форма обучения: очно-заочная с применением дистанционных<br>образователь <u>ных технологий</u>            |
| Статус заявки <mark>:</mark> Идет обучение<br><b>Дата создания заявки:</b> 09 октября 2024. среда - 09:50 |
| Сроки обучения: 01 ноября 2024, пятница - 15 ноября 2024, пятница                                         |
| Перейти к курсу                                                                                           |

Нажмите на данную кнопку, чтобы попасть в учебный курс.